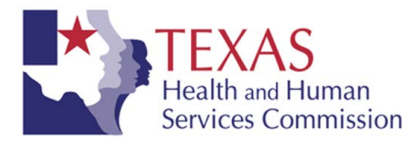

# **Creating Accessible Video from a PowerPoint Slide Presentation**

The instructions below outline the process and preparations to create an accessible video file from your PowerPoint slide presentation.

## **Create Accessible PowerPoint slides**

First, follow guidelines to create your accessible PowerPoint slides. Reference <u>Creating Accessible</u> <u>PowerPoint Slides</u> at http://www.sjsu.edu/cfd/docs/Creating\_Accessible\_Pwpt\_Slides.pdf if questions. After you have finished creating accessible PowerPoint slides, you can go back to either the beginning of your slides or any selected slides to add or record narration.

#### A. Create transcripts for your slides narration

Prior to recording the narration for your presentation, it is recommended transcribing your narration into a text file. This text version can later be used to sync it as the captioning for your video file.

- 1. Use Word, Notepad or any text edit application to create a text version of your voice over narration as a separate file.
- 2. Other options, you can use Dragon Naturally Speaking software, iPhone, or other voice to text conversion tools to dictate your narration and save it as a text file.

#### B. Turn your PowerPoint slides into a video on Windows

System Requirements: Your computer must have a sound card, microphone, and speakers. For better result it is best to plug in an external microphone to record your narration.

#### Record a narration in a presentation

You can record a narration either before or during a slide show. The process is the same as follows:

 In the Normal view of your slide presentation, go to Slide Show tab, in the Set Up group, click Record Slide Show.

| File      | Home I        | nsert Desi | gn Trans     | itions Ar            | imations | Slide  | Show Re                | view View Add-In:   | s Acrobat    |                        |   |
|-----------|---------------|------------|--------------|----------------------|----------|--------|------------------------|---------------------|--------------|------------------------|---|
|           |               |            |              | :                    |          |        | Ā                      | Play Narrations     | Resolution:  | Use Current Resolution | * |
| P         | T             |            | E E          |                      |          | 9_     |                        | 🗹 Use Timings       | 🗊 Show On:   | Primary Monitor        | * |
| Beginning | Current Slide | Slide Show | Slide Show * | Set Up<br>Slide Show | Slide    | Timing | Record Slide<br>Show * | Show Media Controls | Use Presente | er View                |   |
|           | Start SI      | ide Show   |              |                      |          |        | Set Up                 |                     |              | Monitors               |   |

2. From the drop down list, select **Start Recording from Beginning** or **Start Recording from Current Slide**.

|                                                       | Accessible IM at UCCD II      | une 2013 - Microsoft PowerPoint                                                                                                    |                                                                                 |
|-------------------------------------------------------|-------------------------------|----------------------------------------------------------------------------------------------------|---------------------------------------------------------------------------------|
| File Home Insert Design Trans                         | sitions Animations Slide Show | Review View Add-Ins                                                                                                    | Acrobat                                                                         |
| From From<br>Beginning Current Slide Show Vide Show V | Set Up<br>Slide Show Slide    | Image: Play Narrations     Image: Play Narrations       Image: Play Narrations     Image: Play Narrations       Image: Play Narrations | Resolution: Use Current Resolution      Primary Monitor      Use Presenter View |
| Start Slide Show                                      | kõ 54<br>kõ 55                | tart Recording from Beginning<br>tart <u>R</u> ecording from Current Slide<br><sup>Tear</sup>                                                                                                    | Monitors                                                                        |

 In the next Record Slide Show window, make sure the Narrations and laser pointer box is selected and click Start Recording to record your narration. If you want to include the timing for each slide, check the box next to Slide and animation timings. It is a good idea to include timing so that you may have an idea of how long your entire presentation may be. Click Start Recording.

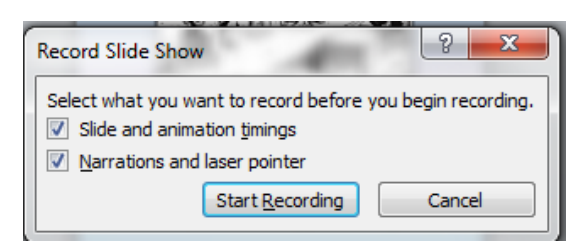

4. To pause the narration, in the **Recording** window at the upper left corner, click **Pause**. To resume narration, click **Resume Recording**.

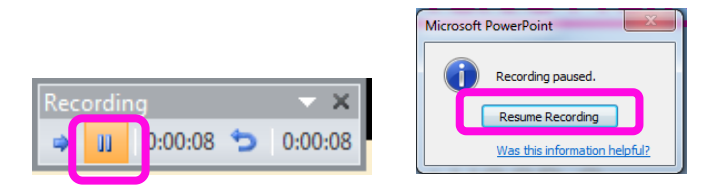

5. To end the recording, right click the slide and a pop-up window will open. Click **End Show** at the end. If you have included timings, the timings will be automatically saved and appears in the **Slide Sorter view** underneath each slide.

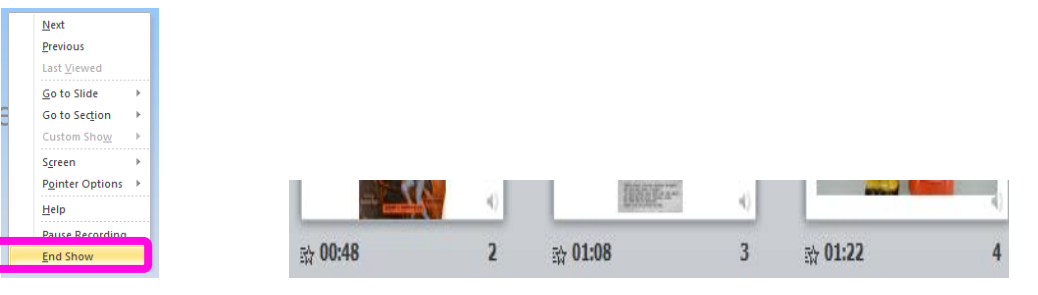

Preview a narration

1. In Normal view, click the sound icon

on the slide then the Play button.

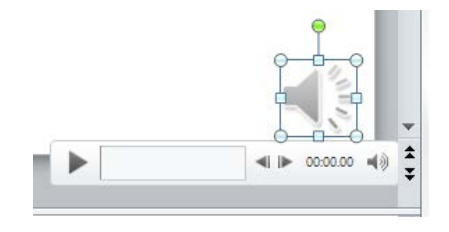

 Or, in Normal view, go to the Slideshow tab, click either From Beginning or From Current Slide in the Start Slide Show group to listen to your narration.

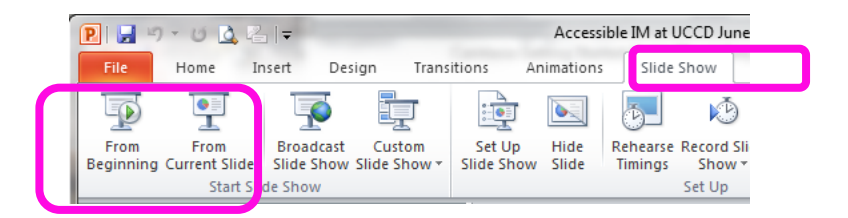

#### To Delete a Narration

Go to the Normal view, click the sound icon so on the slide then press Delete key on

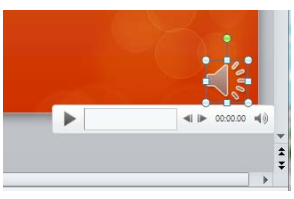

the keyboard.

#### Save your presentation as a video

1. Under File menu, select Save & Send then click Create a Video under File Types

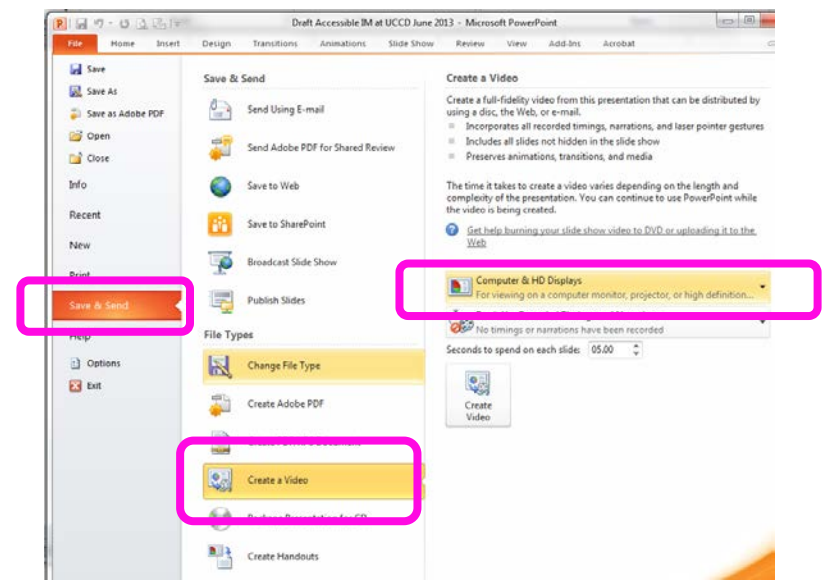

2. Click the down arrow next to **Computer & HD Displays**. Select **Internet & DVD** if you plan to upload this video onto YouTube.

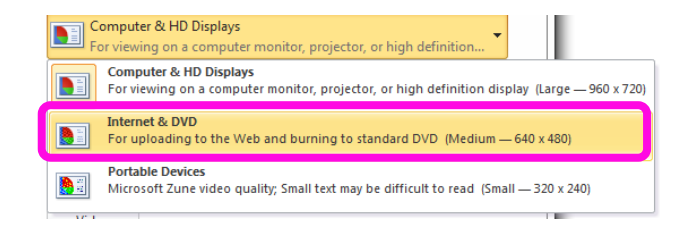

3. You can modify the time you want to spend on each slide by clicking the up/down arrow to increase/decrease the default 5 seconds next to the **Seconds to spend on each slide** box. Once you finish making the decision, click **Create Video**.

| Computer & HD Dis<br>For viewing on a cor | <b>plays</b><br>nputer monitor, proje | tor, or high definition |
|-------------------------------------------|---------------------------------------|-------------------------|
| Don't Use Recorded                        | Timings and Narration                 | ed 🗸                    |
| Seconds to spend on each s                | slide: 05.00 🌲                        |                         |
|                                           |                                       |                         |
| Create<br>Video                           |                                       |                         |

4. In the next **File name** box of the **Save As** window, enter a file name for your new **Windows Media Video** file. Decide where you want to save this file, then click **Save**.

|                                                                           |                         |             | -             |              |             |     |
|---------------------------------------------------------------------------|-------------------------|-------------|---------------|--------------|-------------|-----|
| P Save As                                                                 |                         | Top to make | -             | 2 and 20     | -           | ×   |
| 🚱 🗢 🗮 Desktop 🔸                                                           |                         | •           | <b>€</b> ∳ Se | arch Desktop | -           | م   |
| Organize 👻 New folder                                                     |                         |             |               |              | ₩= <b>▼</b> | (?) |
| P Microsoft PowerPc                                                       | 2013<br>File folde      | r           |               |              |             | ^   |
| Favorites                                                                 | CFDSSI<br>File folde    | nare<br>r   |               |              |             |     |
| <ul> <li>Recent Places</li> <li>Pictures</li> <li>Coopel Drive</li> </ul> | Google D<br>File folde  | rive<br>r   |               |              |             | E   |
| Libraries                                                                 | Public Tr<br>File folde | ansfer<br>r |               |              |             | -   |
| File name: Test                                                           |                         |             |               |              |             | -   |
| Save as type: Windows                                                     | Media Video             |             |               |              |             | •   |
| Authors: Elizabeth                                                        | ſu                      | Tags:       | Add a tag     |              |             |     |
| Alide Folders                                                             |                         | Tools       | -             | Save         | Canc        | el  |

5. To play back this new WMV video file, locate it on your local computer and double click the file to view it.

### C. Sync the transcripts with your video file

If you have already prepared a transcript text file, follow steps below to sync the transcripts with your video file. If you do not have the transcript, follow step A above to create your transcript text file.

1. Go to your SJSU YouTube account. Click **Video Manager** from the down arrow next to **Upload** button at the upper right corner.

| You Tube                                              | Q |      |      | Upload   | •  | elizabeth.tu@sjsu |
|-------------------------------------------------------|---|------|------|----------|----|-------------------|
|                                                       |   | -    | Das  | shboard  |    |                   |
| This account is managed by sisuledu <u>Learn more</u> |   | 8    | Vide | eo Manag | er |                   |
|                                                       |   | ıtıl | Ana  | alytics  |    | <u> </u>          |

2. Click the down arrow next to **Edit** button. Select **Captions** from the drop down list of **Edit**. A new window will open.

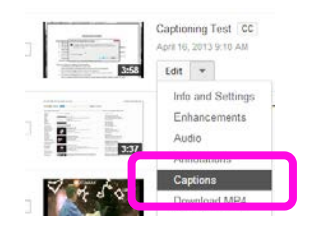

a. When your YouTube video has just been uploaded onto YouTube with no captions, you will see a blue Add captions button. Click it and your screen will be refreshed with a Video Transcript box. Click the Upload transcript button below this Video Transcript box to locate your transcript file, then the blue Sync button. Depending on the length of size of your video or transcript file, wait and your transcript will be synced with your video file.

|                | TRACK LANGUAGE                                                    |                           |
|----------------|-------------------------------------------------------------------|---------------------------|
|                | English                                                           | -                         |
|                | VIDEO TRANSCRIPT                                                  | + Add track name          |
|                | Type what's spoken in the video he synchronize it with the video. | ere, then click "Sync" to |
| + Add captions | Upload transcript                                                 | Sync                      |

b. If your YouTube video already has existing captions, the captions may contain many errors. Click the down arrow next to Add a new track, select Upload caption or transcript, you will see new available features. Click Upload transcript to locate your transcript file and then the blue Sync button. Wait and your corrected transcript file will be synced with your video file.

|                                                    | TRACK LANGUAGE                                                 |                              |
|----------------------------------------------------|----------------------------------------------------------------|------------------------------|
|                                                    | English                                                        | -                            |
|                                                    | VIDEO TRANSCRIPT                                               | + Add track name             |
| Add a new track  Vpload caption file or transcript | Type what's spoken in the video synchronize it with the video. | o here, then click "Sync" to |
| Request translation                                |                                                                |                              |
| English automatic captions                         |                                                                |                              |
| English                                            | Upload transcript                                              | Sync                         |